Affichage des menus Page 1 sur 2

## Affichage des menus

## Liste des menus

| Fournitures                        | Menu Papier                 | Rapports                            | Paramètres          |
|------------------------------------|-----------------------------|-------------------------------------|---------------------|
| Cartouche cyan                     | alimentation par défaut     | Page des paramètres de menus        | Paramètres généraux |
| Cartouche magenta                  | Format/Type papier          | Statistiques du périphérique        | Lecteur flash       |
| Cartouche jaune                    | Configurer MF               | Page de configuration du réseau     | configuration       |
| Cartouche noire                    | Changer format              | Page de configuration du réseau [x] | Compta travaux      |
| Photoconducteur cyan               | Texture du papier           | Liste des profils                   | Finition            |
| Photoconducteur magenta            | Grammage du papier          | Imprimer polices                    | Qualité             |
| Photoconducteur jaune              | Chargement du papier        | Imprimer répertoire                 | Utilitaires         |
| Photoconducteur noir               | Types personnalisés         | Imprimer démo                       | XPS                 |
| Bouteille de récupération de toner | Noms personnalisés          | Rapport de propriété                | PDF                 |
| Unité de fusion                    | Menus des réceptacles       |                                     | PostScript          |
| Module de transfert                | Configuration générale      |                                     | émul PCL            |
| Cartouche d'agrafes                | Configuration du réceptacle |                                     | HTML                |
| Zone de perfor.                    |                             |                                     | Image               |
|                                    |                             |                                     | PictBridge          |
| Sécurité                           | Réseau/Ports                | Aide                                |                     |
| Divers paramètres de sécurité      | NIC actif                   | Imprimer tous les guides            |                     |
| Impression confidentielle          | Réseau <sup>*</sup>         | Qualité couleur                     |                     |
| Effacement de disque               | USB standard                | Qualité impr.                       |                     |
| Journal d'audit de sécurité        | Parallèle [x]               | Guide d'impression                  |                     |
| Définir la date et l'heure         | Série [x]                   | Guide des supports                  |                     |
|                                    | Configuration SMTP          | Guide des défauts d'impression      |                     |
|                                    |                             | Affichage des menus                 |                     |
|                                    |                             | Guide d'information                 |                     |
|                                    |                             | Guide raccordement                  |                     |

\* En fonction de la configuration de l'imprimante, ce menu apparaît en tant que Réseau standard, Réseau sans fil ou Réseau [x].

Guide de transport Guide des fournitures

## Présentation de l'écran d'accueil

Une fois l'imprimante sous tension, un écran de base communément appelé écran d'accueil s'affiche. Utilisez les boutons et icônes de l'écran d'accueil pour exécuter une action.

**Remarque :** Votre écran d'accueil, vos icônes et vos boutons varient selon les paramètres de personnalisation de l'écran d'accueil, la configuration administrative et les solutions intégrées actives.

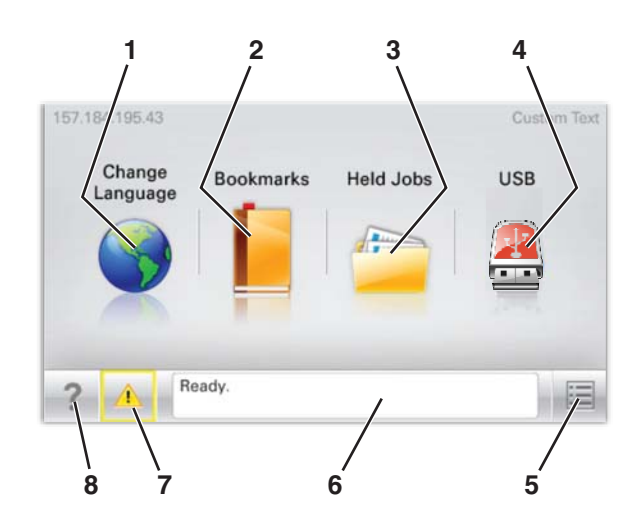

| Appuyez sur |                         | Pour                                                                                                    |  |
|-------------|-------------------------|----------------------------------------------------------------------------------------------------|--|
| 1           | Changer de langue       | Changer la langue principale de l'imprimante.                                                                                                    |  |
| 2           | Signets                 | Créer, classer et enregistrer un groupe de signets (URL) dans une arborescence de liens de dossiers et de fichiers.                                                                                                    |  |
|             |                         | <b>Remarque :</b> L'arborescence ne comprend pas les signets créés dans <b>Formulaires et favoris</b> et ceux qui figurent dans l'arborescence ne peuvent pas être utilisés à partir de <b>Formulaires et favoris</b> .                                                          |  |
| 3           | Travaux suspendus       | Afficher tous les travaux actuellement suspendus.                                                                                                    |  |
| 4           | Clé USB ou lecteur USB  | Afficher, sélectionner ou imprimer des photos et des documents depuis un lecteur flash.                                                                                                    |  |
|             |                         | <b>Remarque :</b> Cette icône n'apparaît que lorsque vous revenez à l'écran d'accueil alors qu'une carte mémoire ou un lecteur flash est connecté à l'imprimante.                                                                                                    |  |
| 5           | Menus                   | Accéder aux menus de l'imprimante.                                                                                                    |  |
|             |                         | Remarque : Ces menus sont accessibles uniquement lorsque l'état de l'imprimante indique Prêt.                                                                                                    |  |
| 6           | Barre de message d'état | <ul> <li>Afficher l'état actuel de l'imprimante, par exemple Prêt ou Occupé.</li> </ul>                                                                                                    |  |
|             |                         | <ul> <li>Afficher l'état de l'imprimante tel que Unité de fusion manquante ou Niveau<br/>cartouche bas.</li> </ul>                                                                                                    |  |
|             |                         | Afficher les messages d'intervention et les instructions sur la manière de les résoudre.                                                                                                    |  |
| 7           | Etat/Fournitures        | <ul> <li>Afficher un message d'avertissement ou d'erreur dès qu'une intervention est requise pour que<br/>le processus en cours sur l'imprimante se poursuive.</li> <li>Accéder à l'écran de messages afin d'obtenir des informations supplémentaires sur le message,</li> </ul> |  |
|             |                         | et savoir comment le supprimer.                                                                                                    |  |
| 8           | Conseils                | Afficher des informations d'aide contextuelle sur l'écran tactile.                                                                                                    |  |

Les éléments suivants peuvent également s'afficher sur l'écran d'accueil :

| Appuyez sur                     | Pour                                           |
|---------------------------------|------------------------------------------------|
| Recherche des travaux suspendus | Rechercher des travaux actuellement suspendus. |